## 【Windows 7】端末操作手順

 面面右下のネットワークアイコンをクリックして
 「Togane\_Free\_Wi-Fi」を選択し、
 [接続]をクリックします。

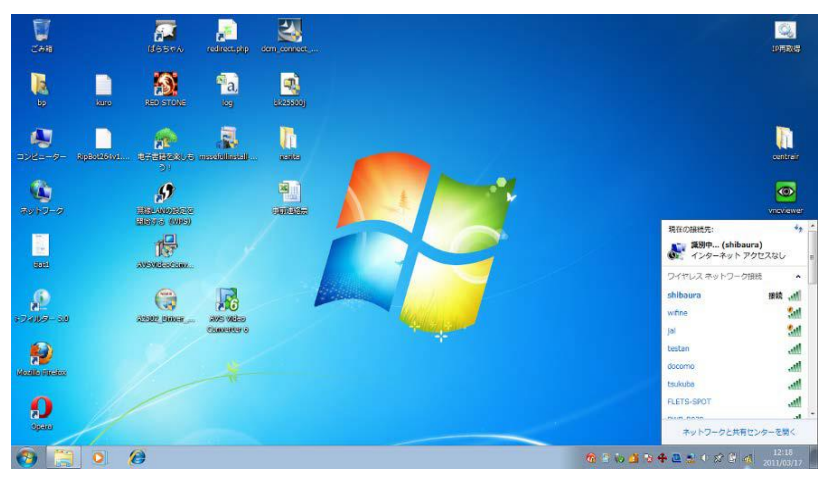

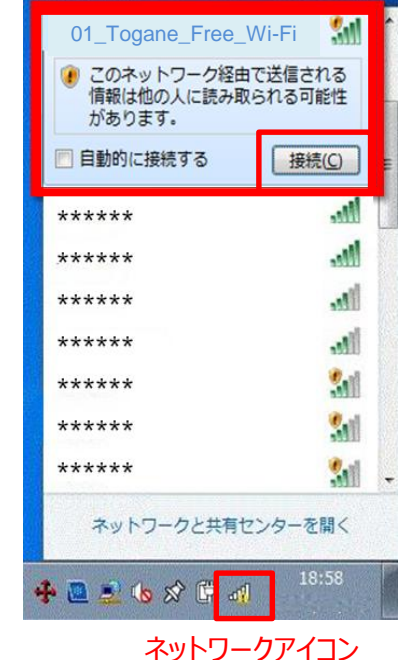

2. インターネットエクスプローラ等のブラウザを起動すると 自動的に下のポータルページ画面が表示されます。

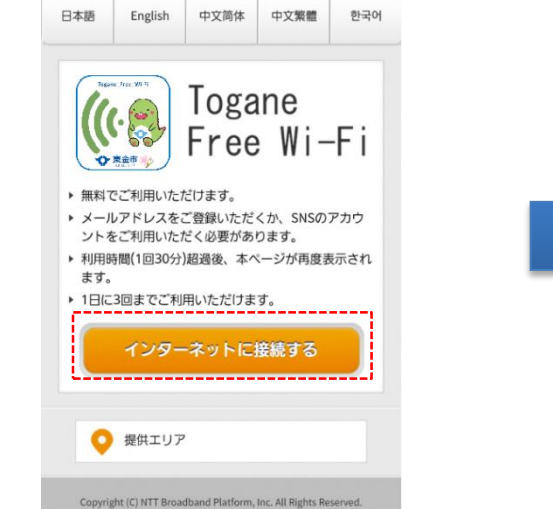

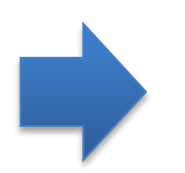

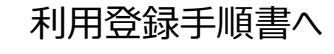

#### ットワークアイコン

### 【Windows 8】端末操作手順

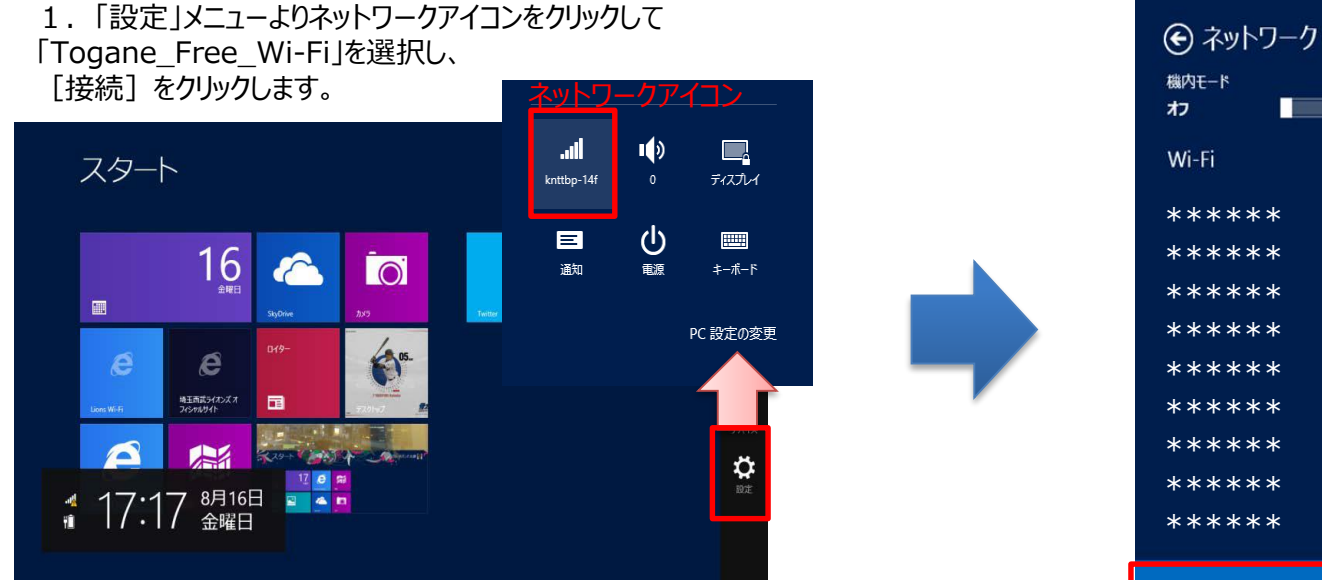

2. インターネットエクスプローラ等のブラウザを起動すると 自動的に下のポータルページ画面が表示されます。

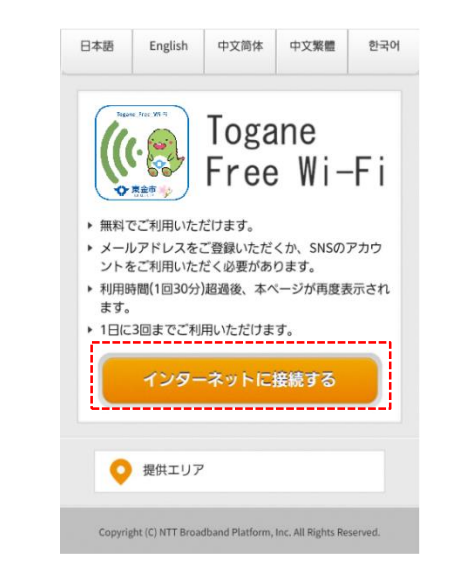

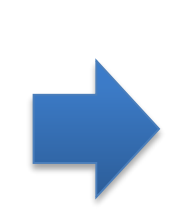

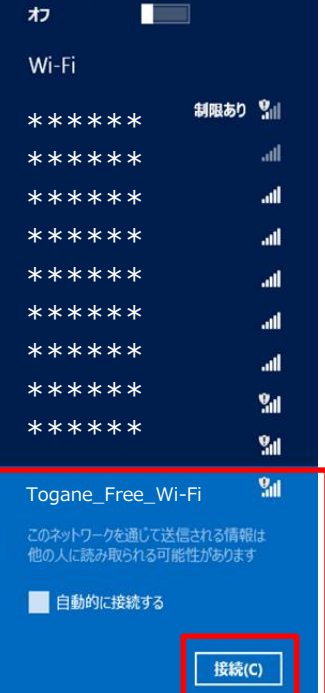

機内モード

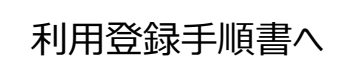

#### 【Windows 10】端末操作手順

1. 「設定」メニューよりネットワークアイコンをクリックして 「Togane\_Free\_Wi-Fi」を選択し、 [接続] をクリックします。

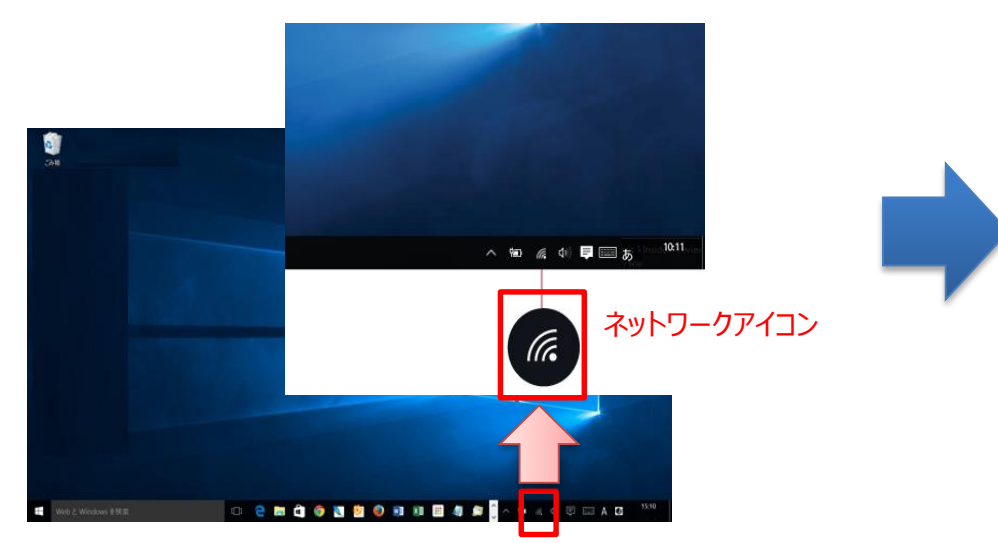

2. インターネットエクスプローラ等のブラウザを起動すると 自動的に下のポータルページ画面が表示されます。

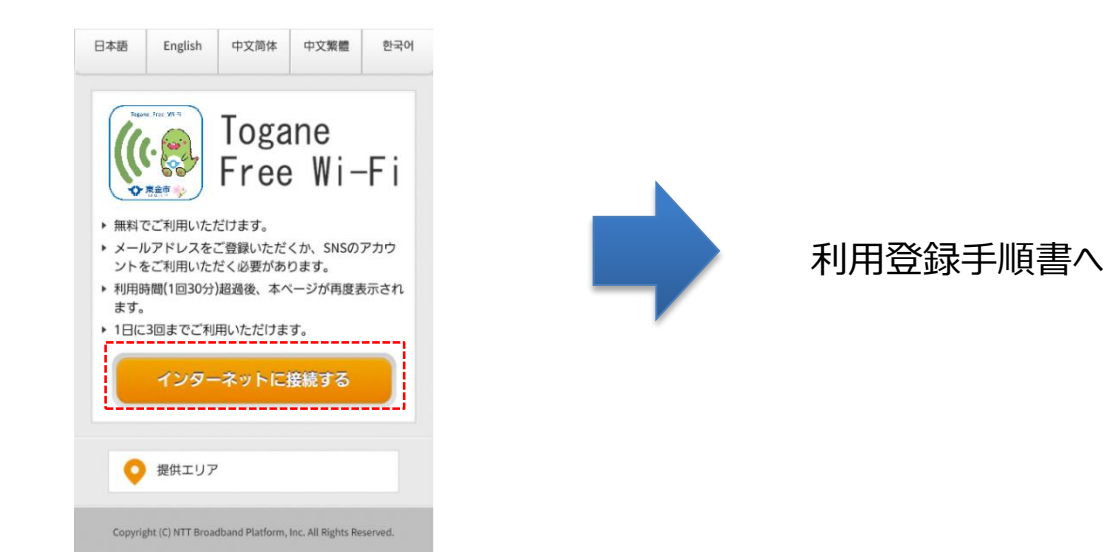

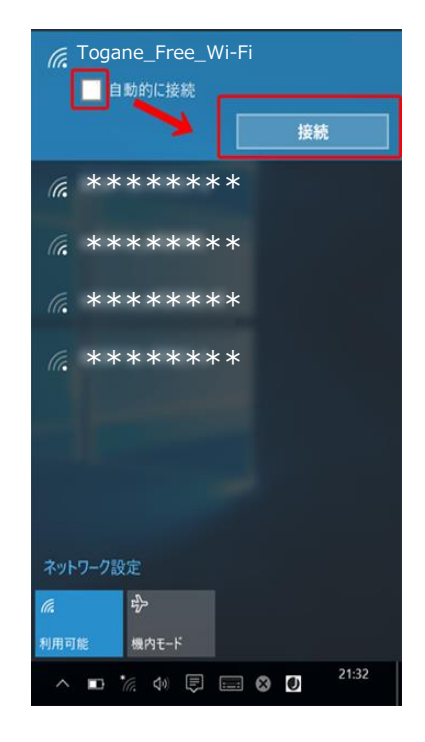

# 【MacOSX】端末操作手順

1. 画面右上のWi-Fiメニューから、「Wi-Fi を入にする」を 選択します。

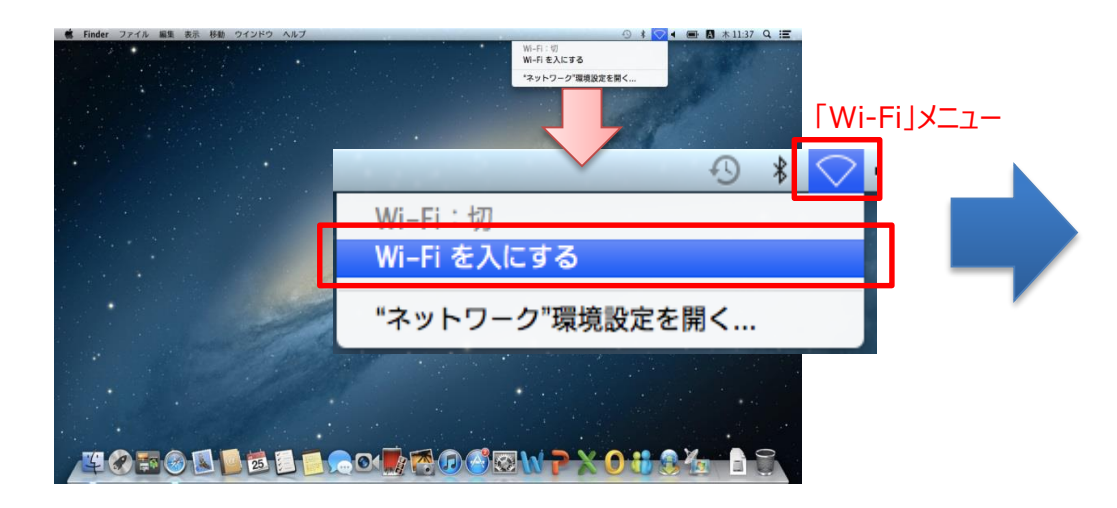

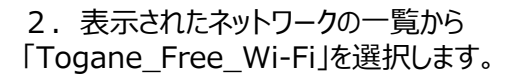

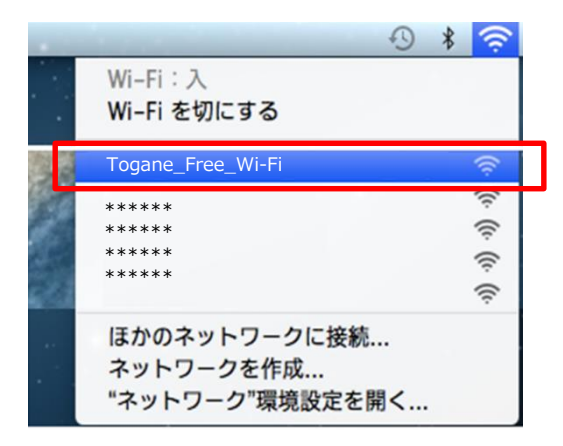

2. インターネットブラウザを起動すると 自動的に下のポータルページ画面が表示されます。

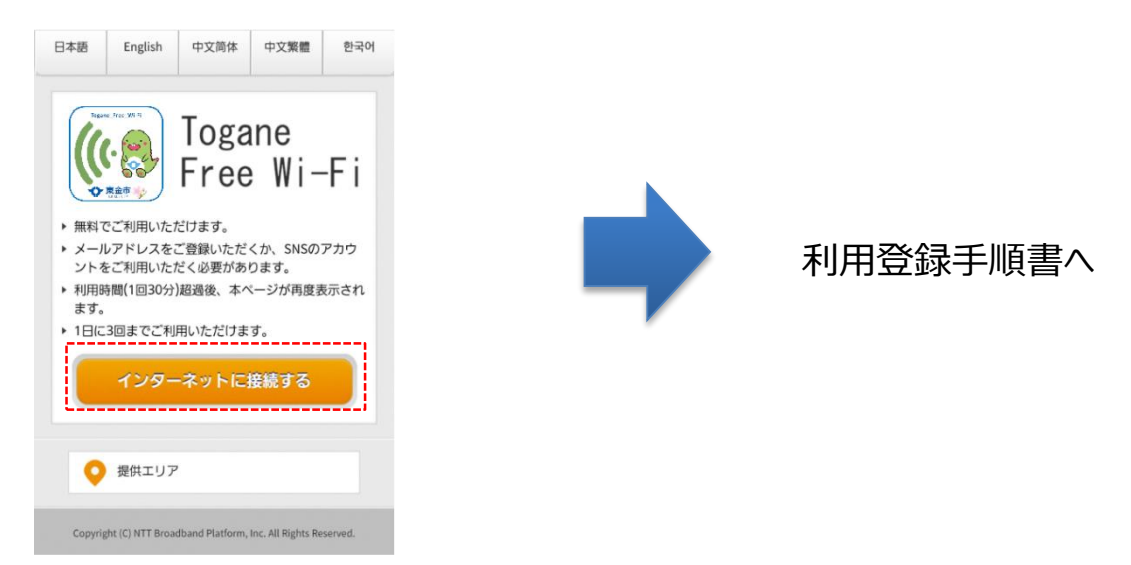

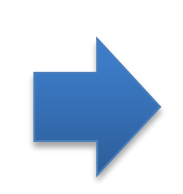